## ダイレクトインご利用手順(日本語版)

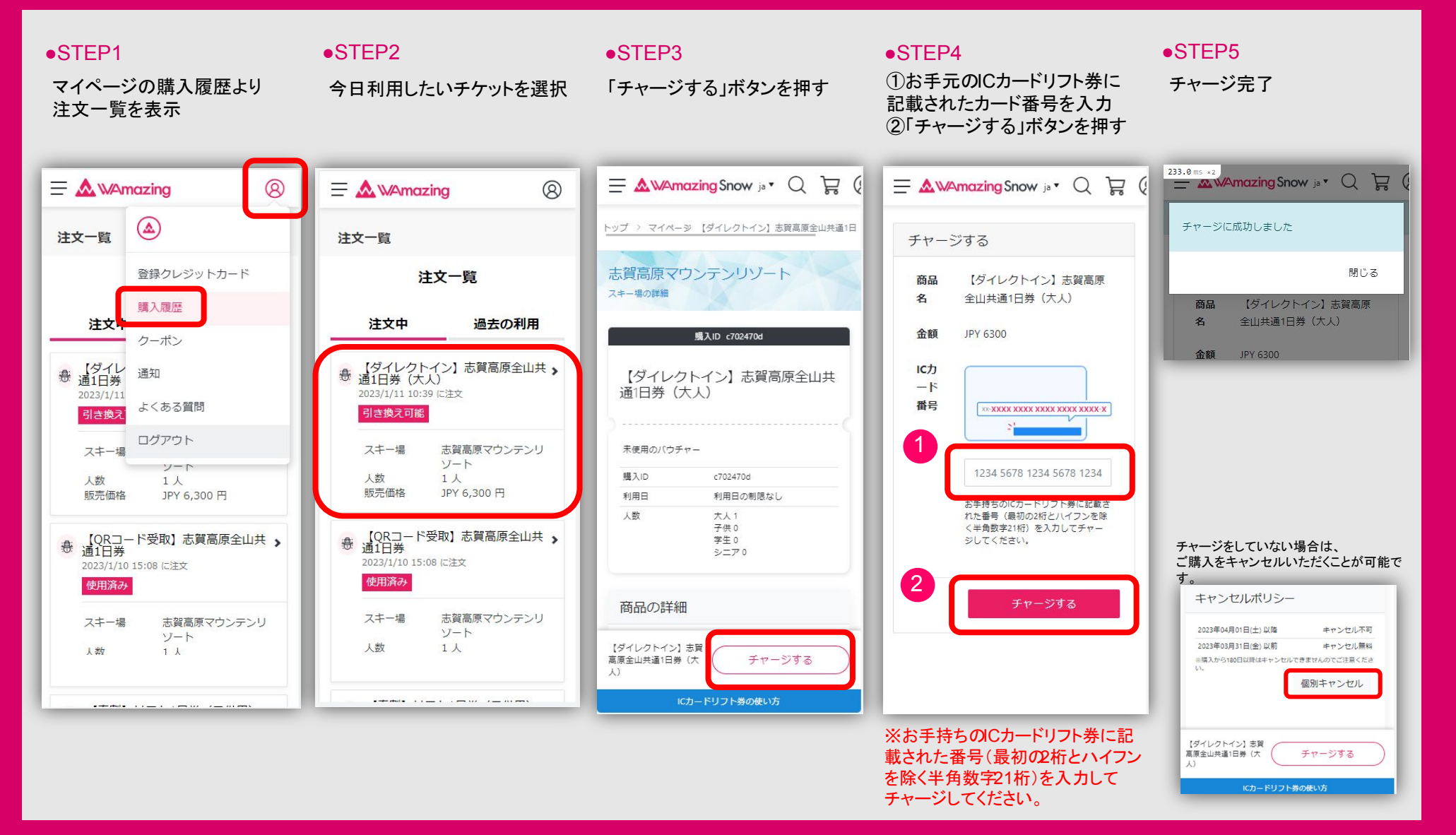